|                                                                                                    | <b>สาขาวิชา •</b> เทคโบโลยี                                                                                                    | สารสบเท               | ð                                                                                                    | ในสั่งงานที่                | หน้าที่ |  |  |  |
|----------------------------------------------------------------------------------------------------|----------------------------------------------------------------------------------------------------|-----------------------|----------------------------------------------------------------------------------------------------|-----------------------------|---------|--|--|--|
| 1500±0137300120730                                                                                            | สื่ออิชา . โปรแกรมส์                                                                                                    | ້າວັດດູ້              | ່<br>ວາສັນ                                                                                                    | 2                           | 1160111 |  |  |  |
|                                                                                                    | ານັ້ງ<br>2010 - 20001 000<br>2010 - 20001 000                                                                                                    |                       | א וארנ                                                                                                    |                             |         |  |  |  |
| Ret and Sources                                                                                               | รหลวชา : 20901-220                                                                                                    | )3                    |                                                                                                    | แผนท : 1                    |         |  |  |  |
|                                                                                                    | งาน : การติดตั้งไปรแก                                                                                                    | ารม JDK               | (Java Development Kit)                                                                                                    |                             |         |  |  |  |
|                                                                                                    |                                                                                                    |                       |                                                                                                    |                             |         |  |  |  |
| <u>คำสั่ง</u> จงทำติดตั้งและกำหนดค่าเริ่มต้นโปรแกรม JDK                                                       |                                                                                                    |                       |                                                                                                    |                             |         |  |  |  |
|                                                                                                    |                                                                                                    |                       |                                                                                                    |                             |         |  |  |  |
| Java downloads Tools and resources Java archive                                                               |                                                                                                    |                       |                                                                                                    |                             |         |  |  |  |
| Looking for other Java downloads? OpenJDK Early Access Builds JRE for Consumers                               |                                                                                                    |                       |                                                                                                    |                             |         |  |  |  |
| Java 21 and Java 17 available now                                                                             |                                                                                                    |                       |                                                                                                    |                             |         |  |  |  |
| םנ                                                                                                    | JDK 21 is the latest long-term support release of Java SE Platform.                                                                                                    |                       |                                                                                                    |                             |         |  |  |  |
| DC                                                                                                    | JDK 21 JDK 17 GraalVM for JDK 21 GraalVM for JDK 17                                                                                                    |                       |                                                                                                    |                             |         |  |  |  |
| זנ                                                                                                    | JDK Development Kit 21 downloads                                                                                                    |                       |                                                                                                    |                             |         |  |  |  |
|                                                                                                    | DK 21 billaries are free to use in production and free to re<br>DK 21 will receive updates under the NFTC, until Septemi<br>roduction use beyond the limited free grants of the OTN | ber 2026, a year afte | st, under the oracle NO-Pee Terms and Conditions (NPTC).<br>er the release of the next LTS. Subsequent JDK 21 updates will be licensed under the Ja<br>a fee | va SE OTN License (OTN) and |         |  |  |  |
| Li                                                                                                    | nux macOS Windows                                                                                                    | nicense win require   | u ee.                                                                                                    |                             |         |  |  |  |
|                                                                                                    | Product/file description                                                                                                    | File size             | Download                                                                                                    |                             |         |  |  |  |
|                                                                                                    | x64 Compressed Archive                                                                                                    | 180.99 MB             | https://download.oracle.com/java/21/latest/jdk-21_windows-x64_bin.zip (sha256)                                                                               |                             |         |  |  |  |
|                                                                                                    |                                                                                                    |                       |                                                                                                    |                             |         |  |  |  |
|                                                                                                    |                                                                                                    |                       |                                                                                                    |                             |         |  |  |  |
| รปภาพ แสดงเว็บไซต์ของ Oracle เพื่อดาวน์โหลดไฟล์                                                               |                                                                                                    |                       |                                                                                                    |                             |         |  |  |  |
| ลำดับขั้นตอนการปฏิบัติงาน                                                                                     |                                                                                                    |                       |                                                                                                    |                             |         |  |  |  |
| 1. เตรียมเครื่องคอมพิวเตอร์                                                                                   |                                                                                                    |                       |                                                                                                    |                             |         |  |  |  |
| 2 ขั้นที่ 1. ดาวบโหลดโปรแกรบ                                                                                  |                                                                                                    |                       |                                                                                                    |                             |         |  |  |  |
| <ol> <li>บนทา 1. ทางนะทฤทธบงแกงม</li> <li>บนทา 1. ทางนะทฤทธบงแกงม</li> <li>บนทา 1. ทางนะทฤทธบงแกงม</li> </ol> |                                                                                                    |                       |                                                                                                    |                             |         |  |  |  |
| 6-0 I                                                                                                    | เขาสูเวบเซตของ Oracle หรอ OpenJDK (ถาคุณเมตองการเช JDK จาก Oracle) ท                                                                                                    |                       |                                                                                                    |                             |         |  |  |  |
| <u>https://www.oracle.com/java/technologies/javase-downloads.html</u> (สำหรับ Oracle) หรือ                    |                                                                                                    |                       |                                                                                                    |                             |         |  |  |  |
| <u>https://jdk.java.net/</u> (สำหรับ OpenJDK).                                                                |                                                                                                    |                       |                                                                                                    |                             |         |  |  |  |
| 3.ดั                                                                                                    | 3.ดับเบิลคลิกที่ไฟล์ดาวน์โหลดเพื่อเริ่มกระบวนการติดตั้ง.                                                                                                    |                       |                                                                                                    |                             |         |  |  |  |
| 4.ຢ                                                                                                    | 4.ยอมรับข้อตกลงการใช้งาน (License Agreement) และเลือกโฟลเดอร์ปลายทางที่คุณต้องการติดตั้ง                                                                                            |                       |                                                                                                    |                             |         |  |  |  |
| JDK.                                                                                                    | JDK.                                                                                                    |                       |                                                                                                    |                             |         |  |  |  |
| 5.เลี้                                                                                                    | 5.เลือกส่วนที่คณต้องการติดตั้ง (JDK และ JRE มักมีให้เลือก).                                                                                                    |                       |                                                                                                    |                             |         |  |  |  |
| ର ଜି                                                                                                    | 6 ติดตั้ง IDK โดยคลิกที่ป่า "Install" หรือ "Nevt" ตาบคำแบะบำบบบหบ้าต่างติดตั้ง                                                                                                    |                       |                                                                                                    |                             |         |  |  |  |
| 7 ~                                                                                                    | 7 รถให้กระบานการติดตั้งเสร็จสิ้น                                                                                                    |                       |                                                                                                    |                             |         |  |  |  |
| 1.90                                                                                                    | ต เพเารอบรณา 13ผเตพเสราร์<br>1                                                                                                    | มห.                   |                                                                                                    |                             |         |  |  |  |
|                                                                                                    |                                                                                                    |                       |                                                                                                    |                             |         |  |  |  |

|                                                                                                    | <b>สาขาวิชา :</b> เทคโนโลยีสารสนเทศ                | ใบสั่งงานที่ | หน้าที่ |  |  |  |
|----------------------------------------------------------------------------------------------------|----------------------------------------------------|--------------|---------|--|--|--|
| A STATE OF STATE OF S | ชื่อวิชา : โปรแกรมเชิงวัตถุเบื้องต้น               | 2            |         |  |  |  |
| a work                                                                                                    | รหัสวิชา : 20901-2203                              | แผ่นที่ : 1  |         |  |  |  |
| The EDUCATION CO.                                                                                                    | งาน : การติดตั้งโปรแกรม JDK (Java Development Kit) |              |         |  |  |  |
| เครื่องมือและอุปกรณ์                                                                                                    |                                                    |              |         |  |  |  |
| 1. เครื่องคอมพิวเตอร์                                                                                                    |                                                    |              |         |  |  |  |
| 2. โปรแกรม JDK 21                                                                                                    |                                                    |              |         |  |  |  |
| เวลาในการปฏิบัติงาน                                                                                                    |                                                    |              |         |  |  |  |
| 30 นาที                                                                                                    |                                                    |              |         |  |  |  |
|                                                                                                    |                                                    |              |         |  |  |  |
|                                                                                                    |                                                    |              |         |  |  |  |
|                                                                                                    |                                                    |              |         |  |  |  |